## 尺寸:W105\*5 \* H140(mm) 材质:157g铜版纸+过油 折叠方式:风琴折

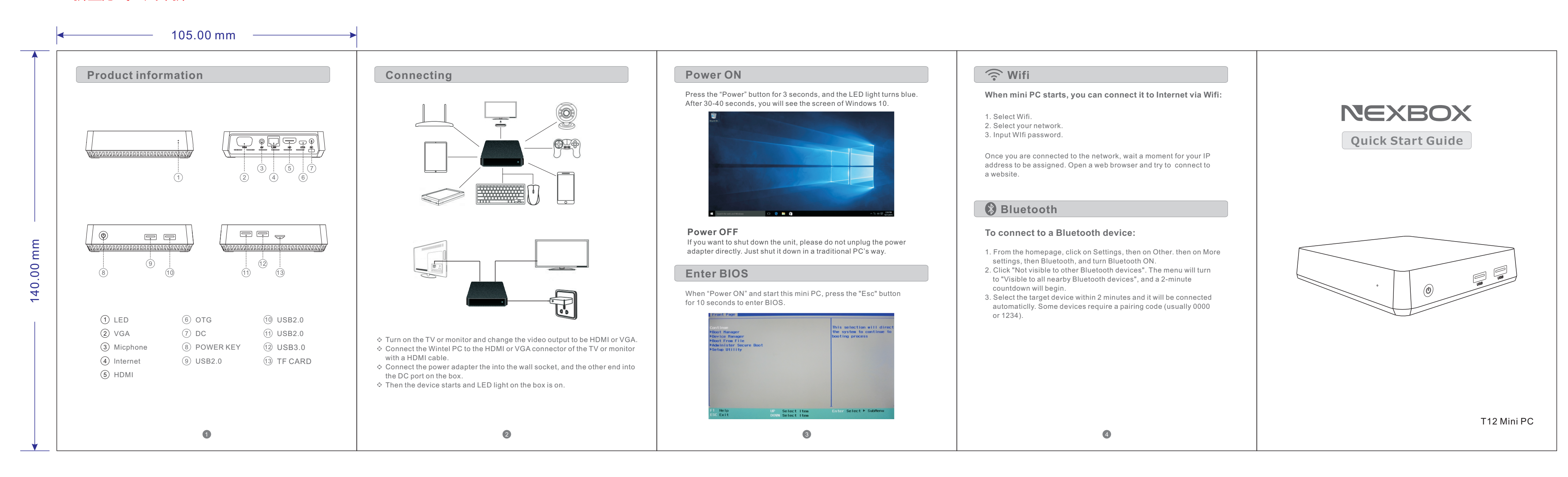

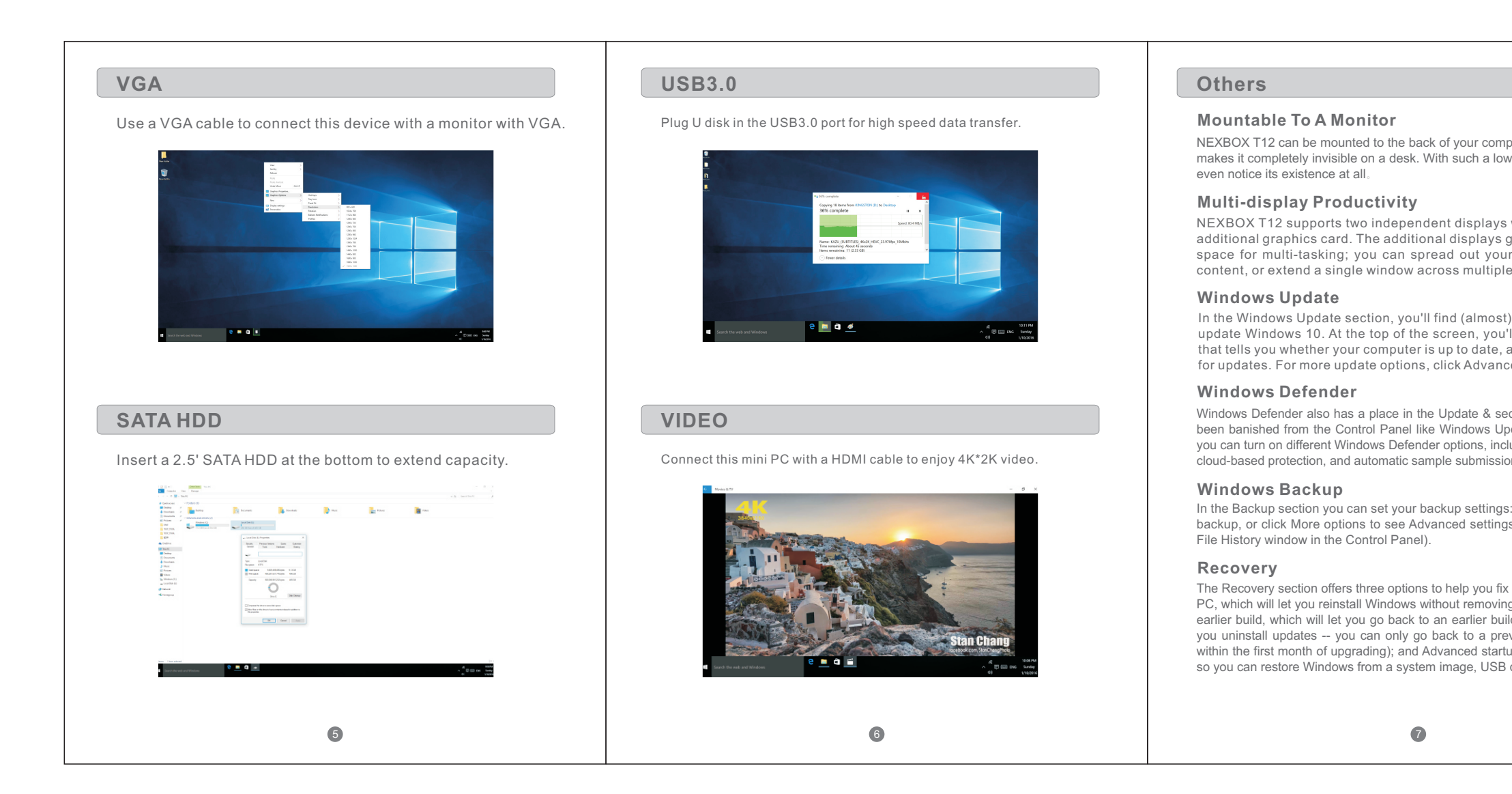

|                                                                                             | FCC Statement                                                                                                    | Specification             |                                                                                                    |
|---------------------------------------------------------------------------------------------|----------------------------------------------------------------------------------------------------|---------------------------|----------------------------------------------------------------------------------------------------|
|                                                                                             | This equipment has been tested and found to comply with the limits for a Class B digital device, pursuant to Part 15 of the FCC Rules. These limits are designed to             | Hardware Specifications:  |                                                                                                    |
| uter's LCD monitor, which                                                                   | provide reasonable protection against harmful interference in a residential                                                                                                    | Chipset                   | Intel Z8300 4-core 1.84GHz 64bit                                                                        |
| noise PC, people will not                                                                   | installation. This equipment generates uses and can radiate radio frequency energy                                                                                              | GPU                       | Intel HD Graphics                                                                                       |
|                                                                                             | and, if not installed and used in accordance with the instructions, may cause                                                                                                   | RAM                       | 2GB DDR3L                                                                                               |
|                                                                                             | interference will not occur in a particular installation. If this equipment does cause                                                                                          | ROM                       | 32GB EMMC                                                                                               |
| vithout the need for an<br>ve you more onscreen                                             | harmful interference to radio or television reception, which can be determined by<br>turning the equipment off and on, the user is encouraged to try to correct the             | Main Features:            |                                                                                                    |
| displays                                                                                    | interference by one or more of the following measures:                                                                                                    | OS                        | Wnidows 10                                                                                              |
|                                                                                             | ♦ Reorient or relocate the receiving antenna.                                                                                                    | 3D                        | Hardward 3D graphics acceleration                                                                       |
| everything you need to<br>I see a status message<br>Ind when it last checked<br>ed options. | <ul> <li>Connect the equipment into an outlet on a circuit different from that to which the requirement into an outlet on a circuit different from that to which the</li> </ul> | Support Decoder<br>format | HEVC (H.265 @ 4Kx2K), H.264 @5.1, SVC, VP8 1080p,<br>VP8 4K,VP8 stereo, MPEG4 ASP/SP, AVS, BD2.4, H.263 |
|                                                                                             | ♦ Consult the dealer or an experienced radio/TV technician for help                                                                                                    | Support Media format      | H.264@ 5.1, VP8 1080p, VP8 4K, VP8 stereo, SVC, AVS, H.263                                              |
|                                                                                             | Changes or medifications not expressly approved by the party reasonable for                                                                                                    | Support Music format      | MP3, AAC, AC3/DD+, WMA9, PCM (WAV)                                                                      |
|                                                                                             | compliance could void the user's authority to operate the equipment                                                                                                    | Support Photo format      | HD JPEG/BMP/GIF/PNG/TIFF                                                                                |
|                                                                                             | This device complies with part 15 of the FCC Rules. Operation is subject to the                                                                                                 | USB host                  | 1High speed USB 3.0,3High speed USB 2.0,OTG X1, support USB DISK and USB HDD                            |
| rity tab (though it hasn't                                                                  | tollowing two conditions:                                                                                                    | Card reader               | TF Card                                                                                                 |
| Add an external drive for<br>(this will take you to the                                     | <ul> <li>This device must accept any interference received, including interference that<br/>may cause undesired operation.</li> </ul>                                           | SATA DISK                 | Support SATA DISK                                                                                       |
|                                                                                             |                                                                                                    | HDD file system           | FAT16/FAT32/NTFS                                                                                        |
|                                                                                             |                                                                                                    | OSD type of languages     | English/chinese languages                                                                               |
|                                                                                             | Package Content                                                                                                    | LAN                       | Support RJ45 10/100M                                                                                    |
|                                                                                             |                                                                                                    | WiFi                      | AP6212 Support IEEE 802.11b/g/n,                                                                        |
|                                                                                             |                                                                                                    | Bluetooth                 | Bluetooth V4.0                                                                                          |
|                                                                                             |                                                                                                    | Mouse/ Keyboard           | Support mouse and keyboard via USB;Support 2.4GHz<br>wireless mouse and keyboard via 2.4GHz USB dongle  |
| our computer. Reset this                                                                    |                                                                                                    | HDMI                      | Support 4K x 2K                                                                                         |
| our files; Go back to an                                                                    | HDMI Cable TPC                                                                                                    | VGA                       | Support VGA 1920*1080                                                                                   |
| of Windows (this will let                                                                   |                                                                                                    | Microphone audio          | 3.5mm Microphone jack x1                                                                                |
| which restarts your PC<br>ive or disc.                                                      |                                                                                                    | Power KEY                 | Support Power KEY                                                                                       |
|                                                                                             |                                                                                                    | Dimension                 | 12.8*12.8*3.2(cm) or 5.1*5.1*1.3 (inch)                                                                 |
|                                                                                             |                                                                                                    | Weight                    | 222g                                                                                                    |
|                                                                                             | Power Adapter * 1PC<br>3                                                                                                    |                           | 9                                                                                                    |